## 「Net119緊急通報システム」通報の流れ 👥 🤊

- まず、「Net119」を起動します。
- 次に、「通報種別」を選択します。
- 次に、「救急車等が向かう場所」を選択します。

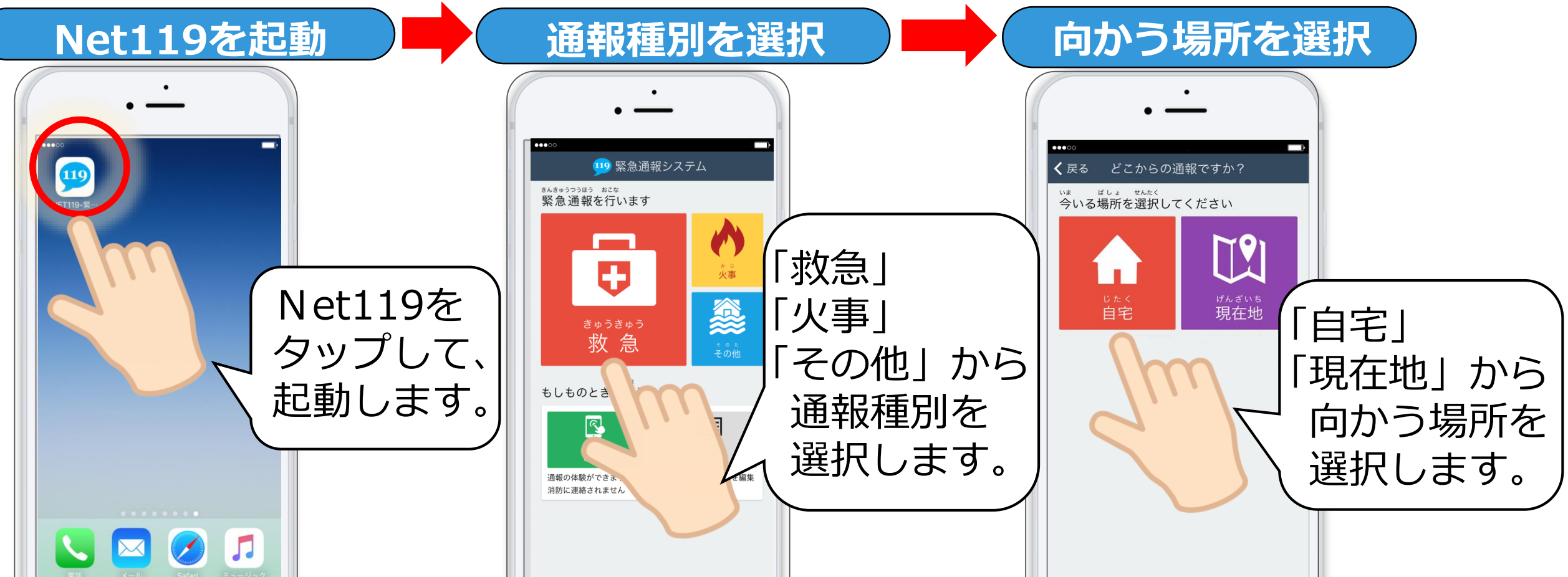

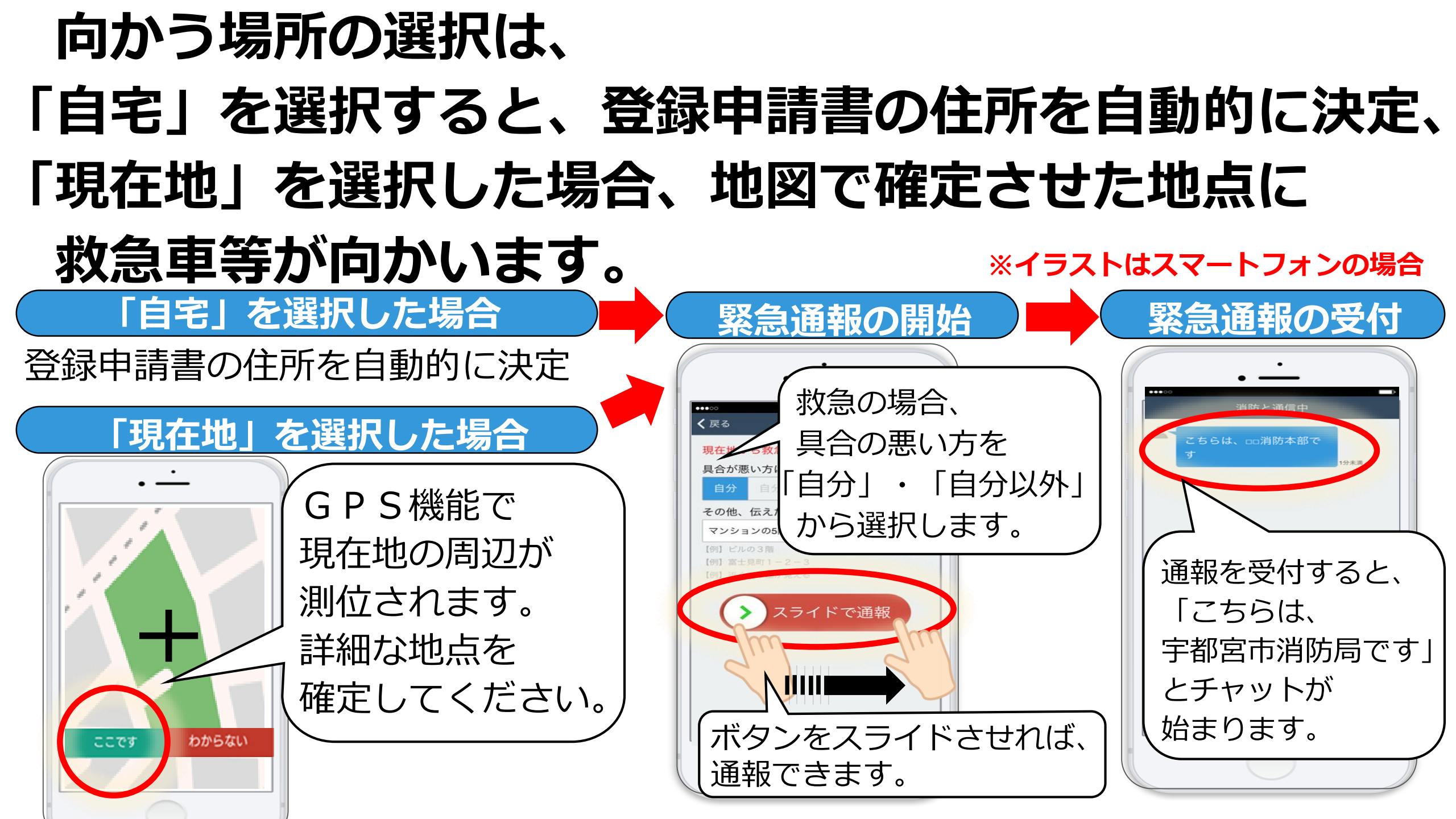

## 消防が緊急通報を受付した後は、 チャット機能を使った文字による会話を行い、 通報内容を把握し、救急車等を向かわせ、 最後に、「通報は終了しました。」と表示されます。

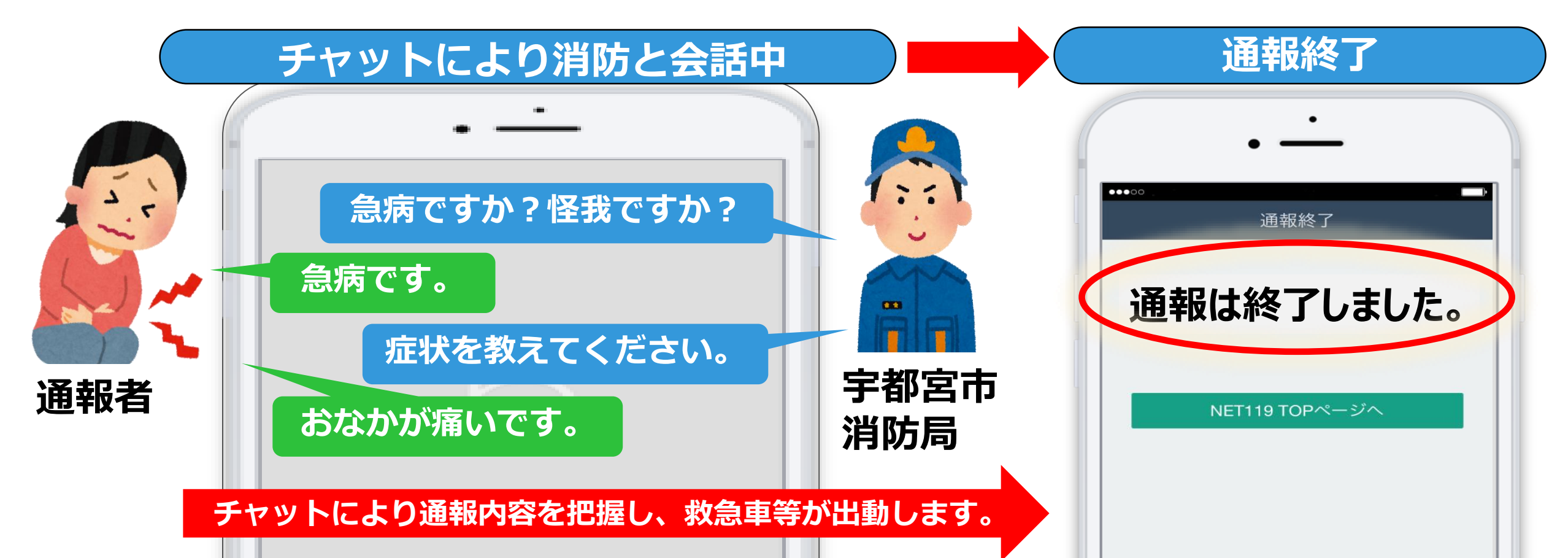

### 注意事項

### 宇都宮市内からの通報について

### 宇都宮市内から 通報した場合

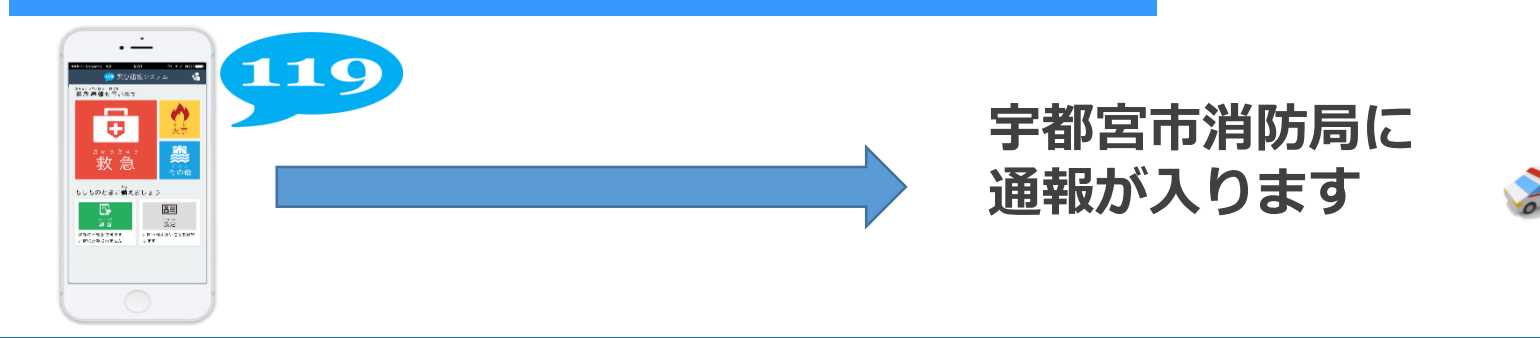

### 宇都宮市外からの通報について

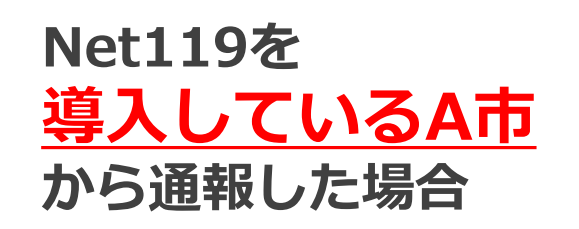

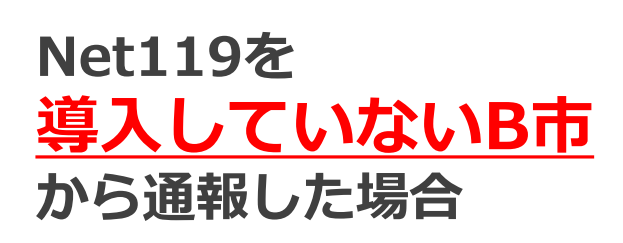

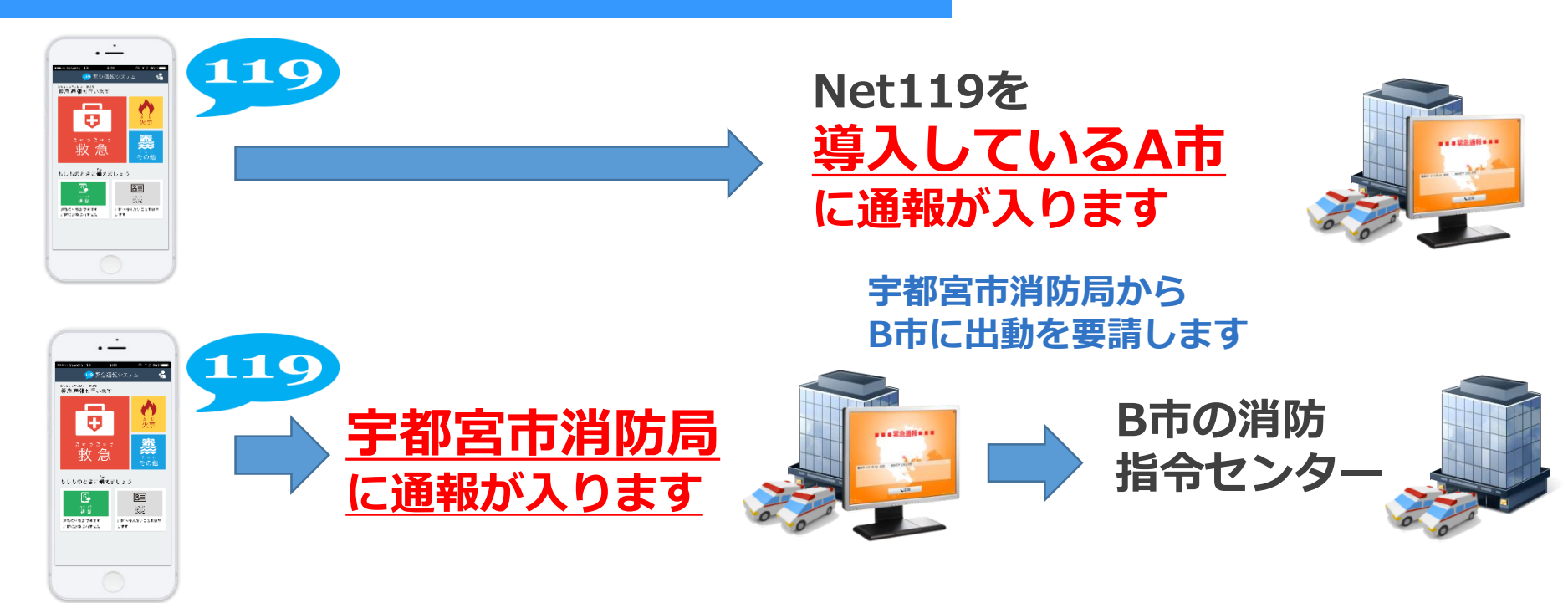

#### 携帯電話やスマートフォンに 位置情報(GPS機能)がないと、 Net119緊急通報システムは利用できません。 GPS-位置情報(GPS機能)がないと、 現在地を測位することができません。 東京プリンスオ 末京タワー 東京都港区役所 お台場 增上寺 (#L) 1 诵報 🚥 緊急通報システム 救急車・消防車を呼びます。 大門 #4#\*\*>>>>ロ #2% 緊急通報を行います JR東日本 ザ・プリンス 2 練習通報 ヤンター パークタワー東 通報の手段を確認できます。 9 自宅に救急車を呼ぶ 旧芝離宮園賜庭園 キー操作99で通報できます 救急 芝公園 竹芝日 0 設定 通報情報を登録します。 。 もしものときに備えましょう 481 ホテ 8≡ <u>s</u> コンチネ 設定 横洞窗隙 # 新 連盟の体験ができます 適防へ伝えたいことを解集 はおいに 連絡 さと ません 1.27 セレステ **Dawn-corp.** D! 文字

# 位置情報の設定をオフにすると、通報場所の特定ができません。

通報する際は、「位置情報」を 必ず「オン」にしてください。

## 日本国内のみでご利用できるサービスです。 電波が圏外の場合、ご利用できません。

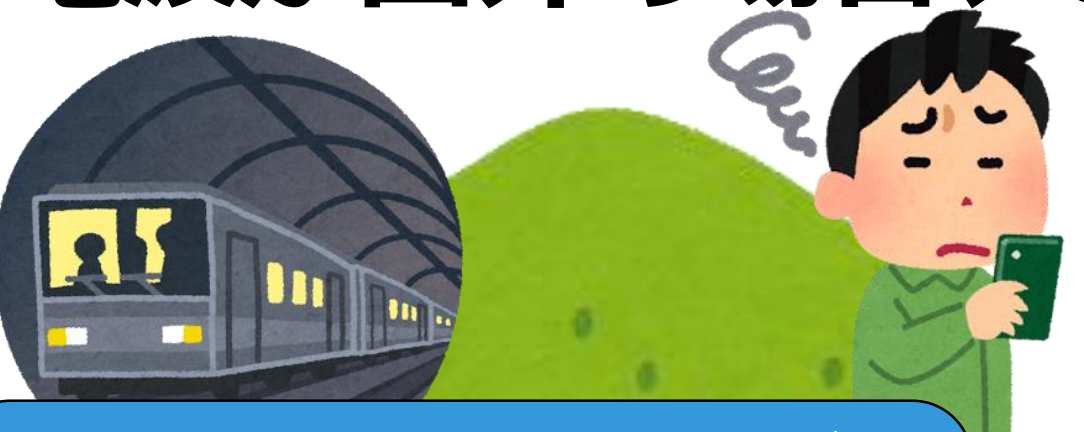

トンネルの中や山の中など

電波の届かない場所では、 正しい位置が確認できないため、 ご利用できません。

## 電波状況に限らず、何らかの理由により、 Net119で通報できない場合は、 他の方法で119番通報をしてください。<sup>ファ</sup>

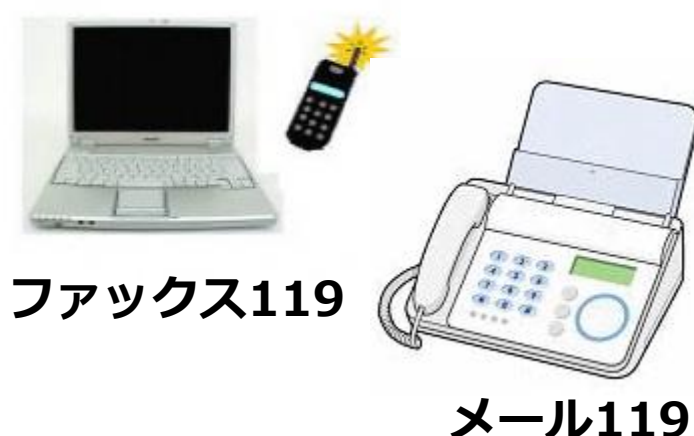

### Net119では、近くの人に、通報依頼の画面を見せることもできます。

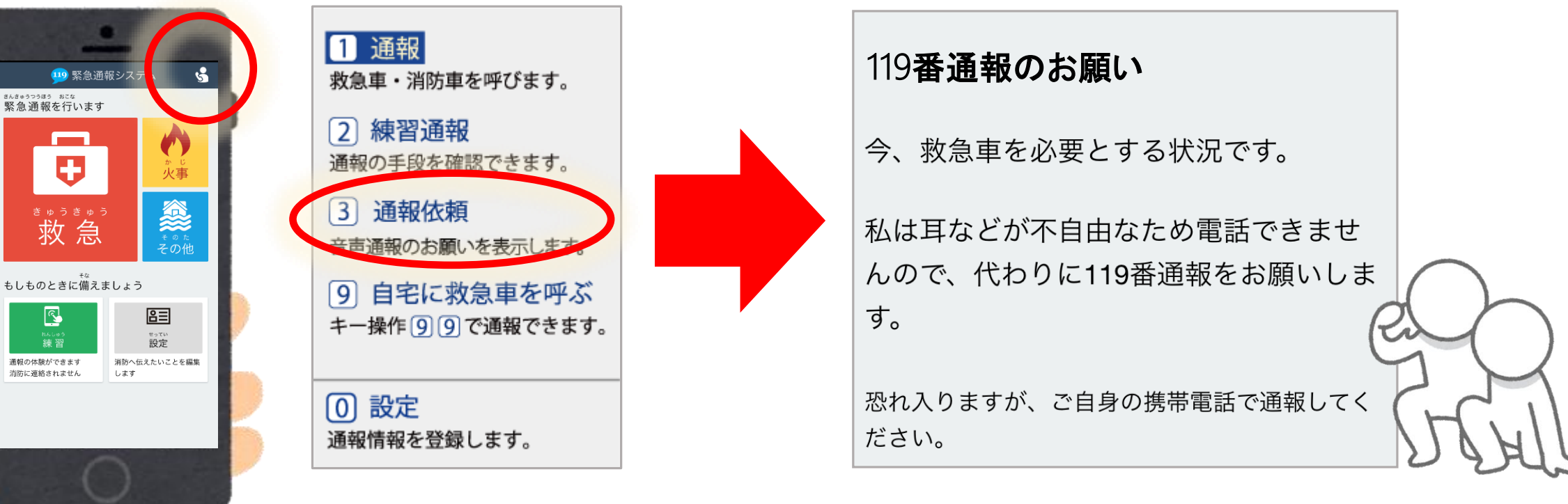

### ※Net119が起動できれば、このような通報方法もあります。

## 間違って通報をしてしまった場合は、 「間違えました」と入力し、 必ず消防への連絡をお願いします。

### 連絡が入らないと安否確認のため、消防車や救急車が出動してしまいます。

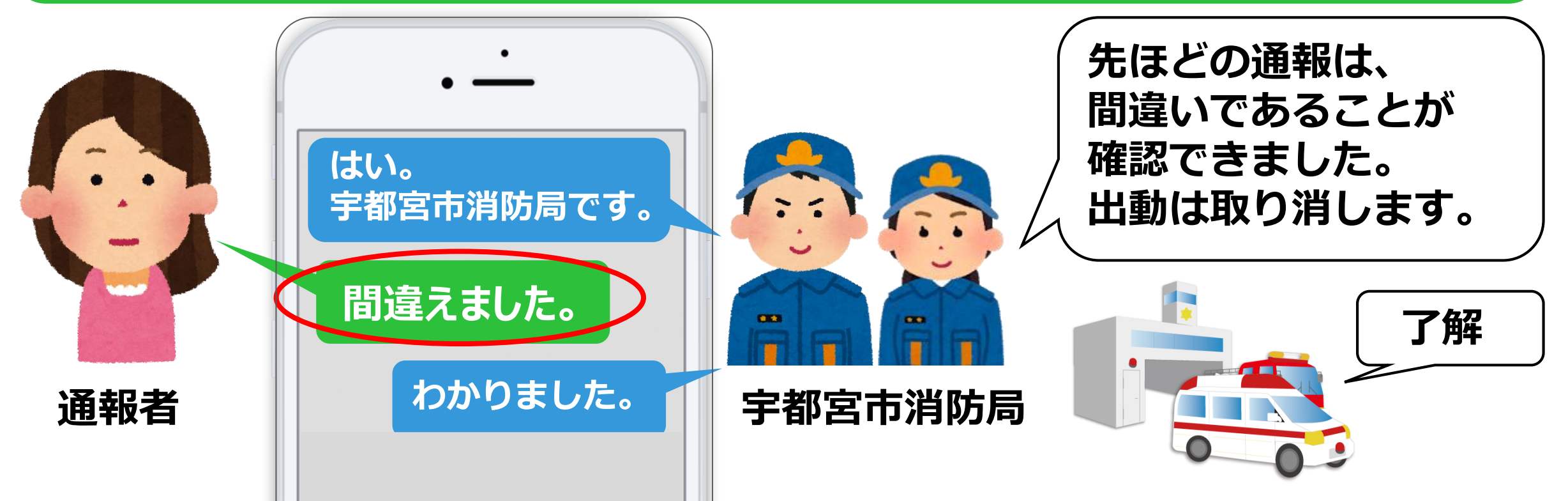